## ticketweb **BACKLINE**

## **CUSTOMER DATA – MARKETING OPT INS**

If you get an error message when trying to run reports, please check the below settings Preferences -> Privacy -> Untick 'Prevent cross-site tracking'.

Open the event you want to extract data for

## Click REPORTS > MARKETING > CUSTOMER CONTACTS

| A.L                          | Event marketing Reports                                                                   |          |
|------------------------------|-------------------------------------------------------------------------------------------|----------|
| A CARDOLED COM               | C Filter by Report Name or Description X Standard Custom                                  | All      |
| CORD CENT                    | Customer Contacts                                                                         |          |
| Artist Name 🧳                | Contact info for customers over event or date ranges                                      |          |
| ngton Assembly Hall<br>e 16+ | Promotion Code Summary                                                                    |          |
| £20.00 - £25.00              | Promotion Code Activity                                                                   | 4        |
| 300                          | Survey Detail                                                                             |          |
| Dashboard                    | Defailed survey responses                                                                 | 4        |
| 🖍 Edit Event 🗸               | Survey Response Summary                                                                   |          |
|                              | Statistical breakdown of responses for each multiple choice question                      | 9        |
| Reports -                    | Referral Sales Detail                                                                     |          |
|                              | A transaction by transaction breakdown of every purchase within a transaction date range. | 7        |
| Marketing                    | Referral Sales By Event                                                                   | <b>—</b> |
| Marketing -                  | Summary of Sales by Referral Source                                                       | 4        |
|                              | Survey Comments                                                                           |          |
| Attraction                   | Patron and staff comments                                                                 | 1        |

Click the cog on the bottom left of the screen

Tick the box LIMIT TO NEW SUBSCRIBERS OF MARKETING SUBSCRIPTION SIGN UP + RUN REPORT

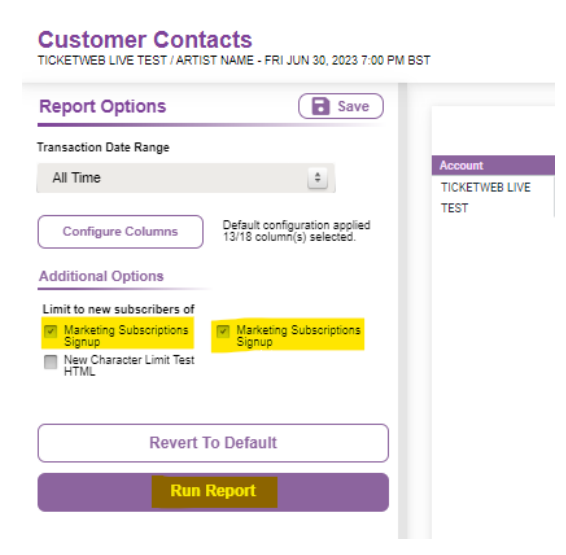

If you want to extract data for all events, then click REPORTS at the top of the page and then run the same report on account level.

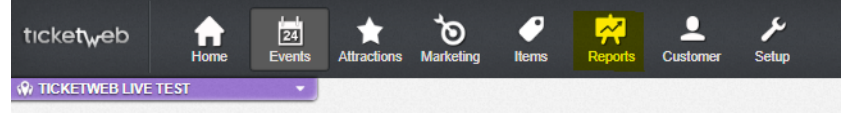